# **Bigvan LandXML Editor**

■ソフトウェアとバージョン: Bigvan LandXML Editor

■0CF 検定認証番号 : 17118010195

## LandXML1.2に準じた3次元設計データ交換標準(案)に沿った作成手順

1 システムを起動します。「起動」ダイアログボックスが表示されます。

| - 🖌 🖬 🖌                                 |               |         |          |                   | - 8 ×                                 |
|-----------------------------------------|---------------|---------|----------|-------------------|---------------------------------------|
| 「「「「「「「」」」 「「」」 「「」」 「「」 「」 「」 「」 「」 「」 | azer wer      |         |          |                   | V -                                   |
| 22510                                   | 1.002         |         |          |                   |                                       |
| ▲ EA840                                 | · ダリステム教室     |         |          |                   |                                       |
| ▼ 下へ移動<br>プレビュー団                        | H             |         |          |                   |                                       |
| 並べ替え                                    | ツール           |         |          |                   |                                       |
| 200 CT                                  | 107748        | -       |          | 参照回面              | 0 ×                                   |
| 140 3017                                | AD2156 12256K | (16/10) |          | - 🙋 🖹 🕼 🚟 🌆 🚟 🛃 💓 | - 🕞 🖻 🖻 🖉 - 💊 -                       |
| 1                                       |               |         |          |                   | U                                     |
|                                         |               |         |          |                   |                                       |
|                                         |               |         |          |                   | alit                                  |
|                                         |               |         |          |                   |                                       |
|                                         |               |         | 1580 ×   |                   | · · · · · · · · · · · · · · · · · · · |
|                                         |               |         |          |                   | <u>v</u>                              |
|                                         |               |         |          |                   | X                                     |
|                                         |               |         |          |                   | #                                     |
|                                         |               |         |          |                   |                                       |
|                                         |               |         |          |                   |                                       |
|                                         |               |         |          |                   |                                       |
|                                         |               |         |          |                   |                                       |
|                                         |               |         |          |                   |                                       |
|                                         |               |         | ファイルオーノン | HABB              |                                       |
|                                         |               |         |          | NEES .            | a ×                                   |
|                                         |               |         |          | B 2 C 1 9 M 🚅     |                                       |
|                                         |               |         | × 867    |                   |                                       |
|                                         |               |         |          |                   |                                       |
|                                         |               |         |          |                   |                                       |
|                                         |               |         |          |                   |                                       |
|                                         |               |         |          |                   |                                       |
|                                         |               |         |          |                   |                                       |
|                                         |               |         |          |                   |                                       |
|                                         |               |         |          |                   |                                       |
|                                         |               |         |          |                   |                                       |
|                                         |               |         |          |                   |                                       |
|                                         |               |         |          |                   |                                       |
|                                         |               |         |          |                   |                                       |
|                                         |               |         |          |                   |                                       |
|                                         |               |         |          | 🚽 3 D 🏧 平面 🜆 縦断   |                                       |

2 「ファイルオープン」をクリック後、ファイルを選択するとデータが読み込まれてシステム画面に表示されます。

|      | 🧉 🖬 ) 🖲                |               |               |              | sample - Bigvan LandXML Editor - | ×    |
|------|------------------------|---------------|---------------|--------------|----------------------------------|------|
|      | 座標管理 平面                | RENF M        | 析             |              |                                  | -10  |
| 9.16 | - SIMA                 |               | 二九仇說室         |              |                                  |      |
| 上小   | 1540 STMA (CC)         | 11/20         | 🦷 システム設定      |              |                                  |      |
| F۸   | 移動 入力                  | Pres inter    | 「唱り心やり・       |              |                                  |      |
| 1    | (1972 A7)              |               | 9-M           |              | 4197035                          |      |
| No   | 名称                     | 20座標          | Y座標           | 標高 間性        |                                  | 13 - |
| 1    | NO.0-4.000<br>BP       | 112515.910961 | -55812.268494 | 中間点          |                                  |      |
| 2    | NO.0                   | 112515,910961 | -55816.268494 | 中間点          |                                  |      |
| 3    | NO.0+10.000            | 112515,910960 | -55828.268494 | 中間点          |                                  | 2    |
| 4    | NO.1                   | 112515,910960 | -55838.268494 | 中間点          |                                  | 9    |
| 5    | NO.1+10.000            | 112515,910960 | -55846.268494 | 中間点          |                                  | 1    |
| 8    | N0.2                   | 112515.910960 | -55856.268494 | 中間点          |                                  |      |
| ,    | NO.2+10.000            | 112515.910959 | -55868.268494 | 中間点          |                                  |      |
| 8    | N0.3<br>N0.3           | 112515.910959 | -55876268496  | 中間点          |                                  |      |
| 9    | NO.3+10.000            | 112516.177503 | -55888.262098 | 中間点          | N X P N                          |      |
| 0    | N0.4                   | 112518.028737 | -55896.064665 | 中間点          |                                  | 0.0  |
| 11   | NO.4+0.833<br>KE 1-1   | 112518.301536 | -55896.852054 | 中間点          |                                  | 4    |
| 12   | NO.4+10.000            | 112522.679196 | -55904.865307 | 中間点          | 6.16.8667                        |      |
| 13   | N0.5                   | 112529.953079 | -55911.660020 | 中間点          | 0.0000                           |      |
| 14   | NO.5+10.000            | 112539.049779 | -55915.700755 | 中間点          |                                  |      |
| 15   | NO 5+15 833            | 112544.804884 | -55916.594879 | 中間点          | <b>1</b> 0.0000                  |      |
| 6    | NO.6                   | 112548.968708 | -55916.561950 | 中間点          | 0000                             |      |
| 7    | NO.6+10.000            | 112558.801913 | -55914.825716 | 中間点          |                                  | 100  |
| 18   | NO.6+16.6667<br>KE.1-2 | 112565.211410 | -55912.993298 | Ф <b>М</b> А |                                  |      |
|      | NO.6+19.7000           |               |               | 4.86.4       |                                  |      |

3 「座標管理」でデータ確認します。

| 6   |                     | <b>()</b>       | Ŧ                      |               |                                            |    |     |  |
|-----|---------------------|-----------------|------------------------|---------------|--------------------------------------------|----|-----|--|
| 0   |                     | 座標管理            | 平面                     | 縦断 横          | 断                                          |    |     |  |
| N/M | È録順<br>▲ 上へ<br>▼ 下へ | ▼<br>、移動<br>、移動 | SIMA<br>SIMA/CSV<br>入力 | フレビュー同期       | いたい うっとう うっとう うっとう うっとう うっとう うっとう うっとう うっと |    |     |  |
|     |                     | べ替え             | ЛЛ                     |               | ツール                                        |    |     |  |
| [   | No                  | 名               | 称                      | X座標           | Y座標                                        | 標高 | 属性  |  |
|     | 1                   | NO.0-4.00<br>BP | 0                      | 112515.910961 | -55812.268494                              |    | 中間点 |  |
|     | 2                   | NO.0            |                        | 112515.910961 | -55816.268494                              |    | 中間点 |  |
|     | 3                   | NO.0+10.00      | 00                     | 112515.910960 | -55826.268494                              |    | 中間点 |  |
|     |                     | NO 1            |                        |               |                                            |    |     |  |

1

4 「平面」でデータ確認します。

|                             | 座標管理                                                               | 平面 縦断                                                                                    | 横断                                                                                       |                     |                   |                              |                        |    |
|-----------------------------|--------------------------------------------------------------------|------------------------------------------------------------------------------------------|------------------------------------------------------------------------------------------|---------------------|-------------------|------------------------------|------------------------|----|
| 平面線形                        | 平面線形(19/0                                                          | 1/17) -                                                                                  | 計算実行要素表:                                                                                 | 示 任意点 ブレー:<br>追加 設定 | キ ブレビュー同          | 2月丸め影<br>溜 システル<br>調 - 名ウィント | 設定<br>ム設定<br>*ウ・       |    |
|                             | 路線情報                                                               |                                                                                          | <b>V</b> E                                                                               | シド                  |                   | ツール                          |                        |    |
| 2平                          | 面線形 👤 淵                                                            |                                                                                          |                                                                                          |                     |                   |                              |                        |    |
| <b>1</b> 平<br>No            | 面線形 <b>오</b> 渊<br>主要点名称                                            | N点<br>X座標                                                                                | Y座標                                                                                      | RI                  | A                 | R2                           | 方向                     | 要索 |
| ■ 平<br>No<br>1              | 面線形 👤 渊<br>主要点名称<br>BP                                             | 制点<br>X座標<br>112515.910961                                                               | Y座標<br>-55812.268494                                                                     | R1                  | A                 | R2                           | 方向                     | 要素 |
| No<br>1<br>2                | 面線形<br>主要点名称<br>BP<br>NO.3                                         | N点<br>X座標<br>112515.910961<br>112515.910959                                              | Y座標<br>-55812.268494<br>-55876.268496                                                    | R1                  | A                 | R2                           | 方向                     | 要素 |
| No<br>1<br>2<br>3           | 面線形 ♀<br>注要点名称<br>BP<br>NO.3<br>KE.1−1                             | N点<br>X座標<br>112515.910961<br>112515.910959<br>112518.301536                             | Y座標<br>-55812.268494<br>-55876.268496<br>-55896.852054                                   | R1 30.000           | A 25.0000         | R2                           | 方向                     | 要素 |
| No<br>1<br>2<br>3<br>4      | 面線形 ♀ 第<br>主要点名称<br>BP<br>NO.3<br>KE.1-1<br>KA.1-2                 | N庄<br>X座標<br>112515.910961<br>112515.910959<br>112518.301536<br>112544.804884            | Y座標<br>-55812.268494<br>-55876.268496<br>-55896.852054<br>-55916.594879                  | R1 30.000 30.000    | A 25.0000         | R2                           | 方向<br>右<br>右           | 要素 |
| No<br>1<br>2<br>3<br>4<br>5 | 面線形 ♀ 消<br>主要点名称<br>BP<br>NO.3<br>KE.1-1<br>KA.1-2<br>NO.6+16.6667 | N座標<br>112515.910961<br>112515.910959<br>112518.301536<br>112544.804884<br>112565.211410 | Y座標<br>-55812.268494<br>-55876.268496<br>-55896.852054<br>-55916.594879<br>-55912.993298 | R1 30.000 30.000    | A 25.0000 25.0000 | R2<br>30.000                 | 方向<br>右<br>右<br>右<br>右 | 要素 |

5 「縦断」でデータ確認します。

|                               | <b>7 🗐 🕈</b>                                                               |                                                                |                                                                   |                                                                    |                                                                          |                                                  |                           |
|-------------------------------|----------------------------------------------------------------------------|----------------------------------------------------------------|-------------------------------------------------------------------|--------------------------------------------------------------------|--------------------------------------------------------------------------|--------------------------------------------------|---------------------------|
|                               | 座標管理                                                                       | 平面 縦断                                                          | 横断                                                                |                                                                    |                                                                          |                                                  |                           |
| 面線形<br>断線形                    | 平面線形(19/0<br>縦断線形(19/0                                                     | 1/17) • 🚥<br>1/17) • 🗸                                         | 「レビュー同期 41<br>一日期 41                                              | 丸め設定<br>システム設定<br>ウィンドウ ▼                                          |                                                                          |                                                  |                           |
|                               |                                                                            |                                                                |                                                                   |                                                                    |                                                                          |                                                  |                           |
| 1 縦                           | 路線情報<br>断変化点 🗐 į                                                           | 計算結果(中間点                                                       | ツール () 📓 計算結果                                                     | ,<br>県(勾配/幅員)                                                      | 📝 縦断地盤線                                                                  | 1                                                |                           |
| 名 縦<br>No                     | 路線情報<br>断変化点 III III III                                                   | 計算結果(中間点<br>追加距離                                               | ッール<br>) III 計算結果<br>新れ点高                                         | ,<br>艮(勾配/幅員)<br>VCL                                               | 紅斯地盤線 計画高                                                                | 勾配                                               | VCR                       |
| ┛ 縦<br>No<br>1                | 路線情報<br>断変化点 IIII (<br>測点名<br>0-4.0000                                     | 計算結果(中間点<br>追加距離<br>-4.0000                                    | ッール<br>) III 計算結界<br>新れ点高<br>41.600                               | ,<br>【(勾配/幅負)<br>VCL<br>0.0000                                     | <ul> <li>2 縦断地盤線</li> <li>計画高</li> <li>41.600</li> </ul>                 | ·<br>勾配<br>-2.500                                | VCR                       |
| ピ 縦<br>No<br>1<br>2           | 路線情報<br>断変化点<br><u>測点名</u><br>0-4.0000<br>1+5.0000                         | 計算結果(中間点<br>追加距離<br>-4.0000<br>25.0000                         | ッール<br>) III 計算結果<br>新れ点高<br>41.600<br>40.875                     | 、<br>、<br>、<br>、<br>、<br>、<br>、<br>、<br>、<br>、<br>、<br>、<br>、<br>、 | <ul> <li>2 縦断地盤線</li> <li>計画高</li> <li>41.600</li> <li>41.250</li> </ul> | ·<br>-2.500<br>-2.500                            | VCR<br>533.333            |
| ✓ 縦目<br>No<br>1<br>2<br>3     | 路線情報<br>断変化点<br><u>測点名</u><br>0-4.0000<br>1+5.0000<br>5+0.0000             | 計算結果(中間点<br>追加距離<br>-4.0000<br>25.0000<br>100.0000             | ッール<br>) III 計算結界<br>新れ点高<br>41.600<br>40.875<br>44.625           | ,<br>、<br>、<br>、<br>、<br>、<br>、<br>、<br>、<br>、<br>、<br>、<br>、<br>、 | 縦断地盤線     計画高     41.600     41.250     44.109                           | 勾配<br>-2.500<br>-2.500<br>5.000                  | VCR<br>533.333<br>218.182 |
| 図 縦<br>No<br>1<br>2<br>3<br>4 | 路線情報<br>断変化点<br><u>測点名</u><br>0-4.0000<br>1+5.0000<br>5+0.0000<br>7+0.0000 | 計算結果(中間点<br>追加距離<br>-4.0000<br>25.0000<br>100.0000<br>140.0000 | ッール<br>) III 計算結果<br>新れ点高<br>41.600<br>40.875<br>44.625<br>41.125 | ,<br>、<br>、<br>、<br>、<br>、<br>、<br>、<br>、<br>、<br>、<br>、<br>、<br>、 | 縦断地盤線 計画高 41.600 41.250 44.109 41.125                                    | <b>勾配</b><br>-2.500<br>-2.500<br>5.000<br>-8.750 | VCR<br>533.333<br>218.182 |

6 「横断」でデータ確認・編集、構成点接続します。

|                                                   | ; 🗐 🗧                                                                                                    |                                        |                            |                                        |                          |                |                              |            |                                       |                  | samp      | le - Bi | gvan l | Land | XML E | ditor |     |    |
|---------------------------------------------------|----------------------------------------------------------------------------------------------------|----------------------------------------|----------------------------|----------------------------------------|--------------------------|----------------|------------------------------|------------|---------------------------------------|------------------|-----------|---------|--------|------|-------|-------|-----|----|
|                                                   | 座標管理                                                                                                    | 平面 新                                   | 従断 横断                      |                                        |                          |                |                              |            |                                       |                  |           |         |        |      |       |       |     |    |
| 横断 横断<br>測点 0-4.                                  | セット(19/01/17<br>0000 [NO1]                                                                                                    | n)<br>• 🛟 • [[                         |                            | <ul> <li>▲ 計画</li> <li>↓ 現況</li> </ul> | 計画層                      | - / -<br>- / - | SIMA SI<br>SIMA SI<br>入力 - 井 | MA<br>MA J | 1000000000000000000000000000000000000 | <b>)</b><br>計画編約 | <b>集現</b> | 加加      | 形状     | 減写   | 横断    | 1111  | 構成点 | 接続 |
|                                                   | 横图                                                                                                    | 折情報                                    |                            |                                        | 構築形物                     | ť              | 入出力                          |            |                                       |                  |           | 1       | マンド    |      |       |       |     |    |
| 路線情報<br>平面<br>測点名<br>追加距鏡<br>離れ(CL<br>単) 計画<br>左側 | 服<br>(0-4.0000<br>進<br>(1-4.00<br>(1-4.00<br>(1-4.00<br>(1-4.00<br>(1-4.00)<br>(1-4.00)<br>( | ※(19/01/17)<br>000 計画<br>000 比高<br>況断面 | )<br>NO1<br>高(FH)<br>(FH±) | 縦世所線形<br>41.600<br>0.0000              | 縦断線形(19<br>現況高(GH)<br>編集 | /01/17)        |                              |            |                                       |                  |           |         |        |      |       |       |     |    |
| No                                                | 水平長                                                                                                    | 斜長                                     | 勾配(%)                      | 勾配(1:x)                                | 比高                       | 計画高            | 種別                           |            |                                       |                  |           |         |        |      |       |       |     |    |
| 1                                                 | 3.0000                                                                                                    |                                        |                            |                                        | -0.0600                  | 41.540         | 車道                           |            |                                       |                  |           |         |        |      |       |       |     |    |
| 2                                                 | 0.7500                                                                                                    |                                        |                            |                                        | -0.0150                  | 41.525         | その他∨                         |            |                                       |                  |           |         |        |      |       |       |     |    |
| 3                                                 | 0.7500                                                                                                    |                                        |                            |                                        | -0.0150                  | 41.510         | その他                          |            |                                       |                  |           |         |        |      |       |       |     |    |
| 4                                                 | 2.2650                                                                                                    |                                        |                            | <u></u>                                | -1.5100                  | 40.000         | 法面(盛土)                       |            |                                       |                  |           |         |        |      |       |       |     |    |
| 5                                                 |                                                                                                    |                                        | 0                          |                                        |                          |                |                              |            |                                       |                  |           |         |        |      |       |       |     |    |

**7** 「3Dビュー」で3次元データ形状を確認します。

プレビューメニューより表示方法の変更が可能です。

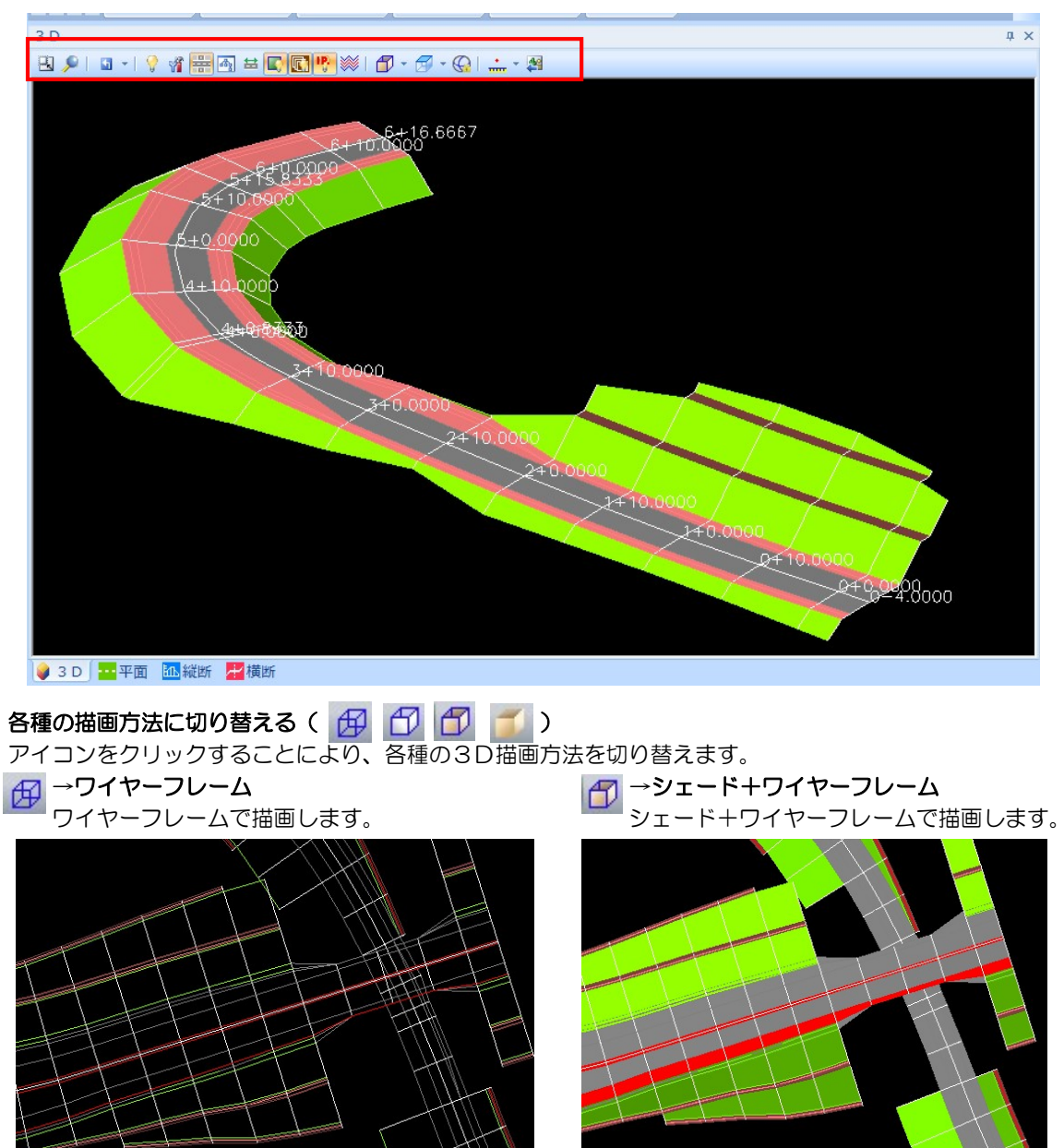

### 表示:複数表示( 🟪 )

プレビューメニューから[表示:複数表示]をクリックすることにより、複数の横断セットの表示オン・オフを 切り替えることができます。オフの場合はカレントの路線を、オンの場合は「表示選択」コマンドで設定した 複数路線を表示します。初期状態はオンです。

▼複数表示:オン

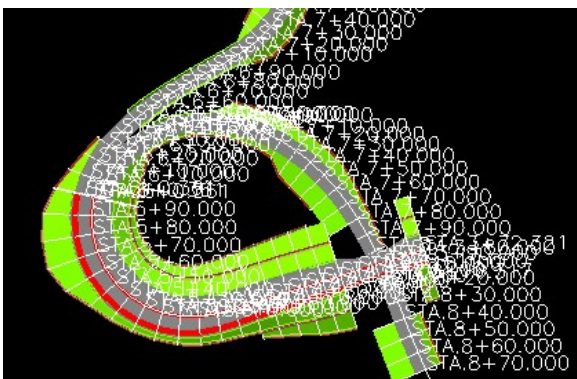

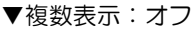

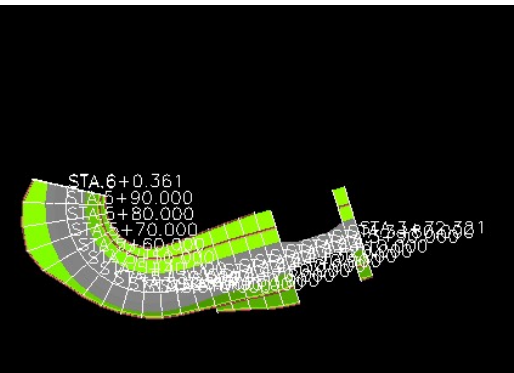

8 アプリケーションメニューの「ファイル出力」から「LandXML」をクリックすると設定画面が表示され、 「出力」をクリックすると、LandXML 出力します。

| 出力形式       ● 00元20217-020(根本を形式)       ・5521234.         出力設定       ● 00.0 - 4000 (EP)       112515910       -5581234.         ● 01.0 - 10000       112515910       -5582324.       ●         ● 01.0 - 10000       112515910       -5582324.       ●         ● 01.0 - 10000       112515910       -5582324.       ●         ● 01.0 - 10000       112515910       -5582324.       ●         ● 01.0 - 10000       112515910       -5585234.       ●         ● 01.0 - 10000       112515910       -5585234.       ●         ● 01.0 - 10000       112515910       -5585234.       ●       ●         ● 01.0 - 10000       112515910       -5585234.       ●       ●       ●         ● 01700/17 作成       ●       ●       ●       ●       ●       ●       ●       ●       ●       ●       ●       ●       ●       ●       ●       ●       ●       ●       ●       ●       ●       ●       ●       ●       ●       ●       ●       ●       ●       ●       ●       ●       ●       ●       ●       ●       ●       ●       ●       ●       ●       ●       ●       ●       ●       ● <t< th=""><th></th><th></th><th></th><th></th><th></th><th></th><th></th><th></th><th></th><th></th></t<>                                                                                                    |                                  |                                         |                   |          |              |                             |                             |                    |             |          |
|----------------------------------------------------------------------------------------------------|----------------------------------|-----------------------------------------|-------------------|----------|--------------|-----------------------------|-----------------------------|--------------------|-------------|----------|
|                                                                                                    | 出力形式                             |                                         |                   |          | 出力座標の選択      |                             |                             |                    |             |          |
| ● 205元228月7-3272後世際変形式<br>出力1技定<br>一般50次至 ● 意為 出力テーク ご意味<br>● 125151910 - 55812.2844<br>● 125151910 - 55812.2844<br>● 125151910 - 125151910 - 55812.2844<br>● 125151910 - 125151910 - 55812.2844<br>● 125151910 - 125151910 - 55812.2844<br>● 125151910 - 125151910 - 55812.2844<br>● 125151910 - 125151910 - 55812.2844<br>● 125151910 - 125151910 - 125151910 - 125151910 - 125151910<br>● 125151910 - 125151910 - 12515191                                                                                                    |                                  |                                         |                   |          | ガルニウタ称       |                             |                             |                    |             |          |
| 出力設定     一日の1-000 [BP]     125553189.     -55312544.       出力設定     ● 個点     出力データ     ご熟年       ● DL海     ご面 (作式した計画・現況)     ● DL海     ご面 (作式した計画・現況)       ● B型海道     一日の1-102153198.     -55812544.       ● DL海     ご面 (作式した計画・現況)     ● DL海       ● DD300/1/7 作式       ● DD300/1/7 作式                                                                                                    | <ul> <li>③3次元設計デー</li> </ul>     | - 友英模標準(案)形式                            |                   |          | 200 2000     |                             |                             |                    | 197-14      |          |
| 世力設定<br>特許の強定 ● 標志 出力テータ 回路線<br>① 比密 ② 価格 単位糸 生見 2000 1735 1510 - 5587 2284.<br>○ 比密 ② 価 (作式した計画・現.2)<br>2022/14種 単型金属系 単位糸 線形像種 工事交集点<br>2023/14種 単型金属系 単位糸 線形像種 工事交集点<br>2023/14種 単型金属系 単位糸 線形像種 工事交集点<br>2023/14種 単型金属系 単位糸 線形像種 工事交集点<br>2023/14種 単型金属系 単位糸 線形像種 工事交集点<br>2023/14種 単型金属系 単位糸 線形像種 工事交集点<br>2023/14種 単型金属系 単位糸 線形像種 工事交集点<br>2023/14種 単型金属素 単位糸 線形像種 工事交集点<br>2023/14種 単型金属 像形ないいか<br>日本 1000 1000 1125 15100.<br>1025 15100.<br>1025 15100.<br>1026 1000 1027 155500.<br>1027 10000 1125 1510.<br>1028 1000 1027 155800.<br>1028 1000 1027 155800.<br>1028 1000 1027 155800.<br>2020 1020 1025 1000.<br>1025 1000.<br>1025 10 |                                  |                                         |                   |          | 名称           |                             | X座標                         | Y)至標               | 標高          | <u>^</u> |
| 出力設定<br>種類の認定 ● 最高 出力データ 回路線<br>● 日本 回 (作は以上計画・現況)<br>■ 100 / 10000 1125 (510) - 5582 224 .<br>■ 100 / 10000 1125 (510) - 5582 224 .<br>■ 100 / 10000 1125 (510) - 5582 24 .<br>■ 100 / 10000 1125 (510) - 5582 24 .<br>■ 100 / 10000 1125 (510) - 5582 24 .<br>■ 100 / 10000 1125 (510) - 5582 24 .<br>■ 100 / 10000 1125 (510) - 5582 24 .<br>■ 100 / 10000 1125 (510) - 5582 24 .<br>■ 100 / 10000 1125 (510) - 5582 24 .<br>■ 100 / 10000 1125 (510) - 5582 24 .<br>■ 100 / 10000 1125 (510) - 5582 24 .<br>■ 100 / 10000 1125 (510) - 5582 24 .<br>■ 100 / 10000 1125 (510) - 5582 24 .<br>■ 100 / 10000 1125 (510) - 5582 24 .<br>■ 100 / 10000 1125 (510) - 5582 24 .<br>■ 100 / 10000 1125 (510) - 5582 24 .<br>■ 100 / 1000 1125 (510) - 5582 24 .<br>■ 100 / 1000 1125 (510) - 5582 24 .<br>■ 100 / 1000 1125 (510)                                                                                                    |                                  |                                         |                   |          | NO.0-4.000 [ | BP]                         | 112515.9109                 | -55812.2684        |             |          |
| 株時のあた ● 低赤 出力データ 回路線<br>○ 比赤 ビカデータ 回路線<br>○ 比赤 ビカボー 現況<br>ご 一 いっ 「10000 112151316 - 5662284                                                                                                    | 出力設定                             |                                         |                   |          | NO.U         |                             | 112515.9109                 | -55816.2684        |             |          |
| ○ 比密       ○ 面 (*fst)、处計画·現史)         ● ひつ 11000       1125150102         ● ひつ 11000       1125150102         ● ひつ 110000       1125150102         ● ● ● ● ● ● ● ● ● ● ● ● ● ● ● ● ● ● ●                                                                                                    | 横断の高さ  ●標準                       | ⑤ 出力データ ☑路線                             |                   |          |              |                             | 112515.9109                 | -55020.2004        |             |          |
| NO.2       1025 15 103       -5585 3584.         NO.2       1025 15 103       -5585 3584.         YO.2       1025 15 103       -5585 3584.         YO.2       1025 15 103       -5585 3584.         YO.2       1025 15 103       -5585 3584.         YO.2       1025 15 103       -5585 3584.         YO.2       1000       1125 15 1075.         YO.2       1000       1125 15 1075.         YO.2       1000       1125 15 1075.         YO.3       1125 15 1075.       1585 858.         YO.3       1125 15 1075.       1585 858.         YO.3       1125 15 1075.       1585 858.         YO.3       1125 15 1075.       1585 858.         YO.3       1125 15 1075.       1585 1075.         YO.3       1125 15 1075.       1585 1075.         YO.3       1125 15 108.       1105 15 108.         YO.3       1125 15 108.       1105 15 108.         YO.3       1125 15 108.       1105 15 108.         YO.3       1125 15 108.       1105 15 108.         YO.3       1125 15 108.       1105 15 108.         YO.3       1125 15 108.       1105 15 108.         YO.3       1105 15 108.       1105 15 108.<                                                                                                    | O Ha                             | あ 一 一 一 一 一 一 一 一 一 一 一 一 一 一 一 一 一 一 一 | :成した計画・現況)        |          | NO 1+ 10 000 |                             | 112515.9109                 | -55846 2684        |             |          |
| B安琪目       10000       1125 15 9100       -5585 3584.         プロブコウト情報       星橋参照系       単位系       48形は福田       丁事基本集         現場名       2019/00/17 作成         電子 甲酸酸化19/00/17       1000       1025 16 775.       -5586 350.       >         現場名       2019/00/17 作成       1000       1025 16 775.       -5586 350.       >         電子 甲酸酸化19/00/17       1000       1025 16 775.       -5586 350.       >       >         電子 甲酸酸化19/00/17       1000       1025 16 775.       -5586 350.       >       >         電子 甲酸酸化19/00/17       1000       1025 16 775.       -5586 350.       >       >         電子 甲酸酸化19/00/17       1000       1025 16 775.       -5586 350.       >       >         電子 甲酸酸化19/00/17       1000       1000       1000       1000       1000       1000       1000         日本 1000       1000       1000       1000       1000       1000       1000       1000       1000       1000       1000       1000       1000       1000       1000       1000       1000       1000       1000       1000       1000       1000       1000       1000       1000       1000       1000       1000       1000       1                                                                                                    | 0.00                             |                                         |                   |          | □ NO.2       |                             | 112515.9109                 | -55856.2684        |             |          |
| Відян       тразлоўнікна шефффал.       Фала Аркінна царацца       1/25 16 17/55838 26 4.         Паралоўнікна шефффал.       Фала Сала Сала Сала Сала Сала Сала Сала                                                                                                    |                                  |                                         |                   |          | NO.2+10.000  |                             | 112515.9109                 | -55866.2684        |             |          |
| BUC 項目     JOS 24 10.000     1125 16.775255888 2620.     文      全選択 全解務後      てのののののののののののののののののののののののののののののののの                                                                                                    |                                  |                                         |                   |          | NO.3 [NO.3]  |                             | 112515.9109                 | -55876.2684        |             |          |
| #322月8<br>7037.27月8日 座標参照系 単位系 線形指報 工事基準点<br>全選択 全解除<br>全選択 全解除<br>全選択 全解除<br>全選択 全解除<br>全選択 全解除<br>全選択 全解除<br>全部形<br>全部形<br>全選択 全解除<br>全解於<br>生物が2017/7 作成                                                                                                    | IA CONTROL                       |                                         |                   |          | NO.3+10.000  |                             | 112516.1775                 | -55886.2620        |             |          |
| フロジュクト指輯       皮機参照条       単位糸       線形指軸       工事委集点       全選択       全選択         現場名       2019/01/17 作成                                                                                                    | 設定項目                             |                                         |                   |          |              |                             | 110510.0007                 | FF000.0040         |             | *        |
| 現8名 2019/01/17 作成<br>② (18/01/17)<br>③ 27 報節時程(19/01/17)<br>④ 27 報節時行レビュー<br>● 27 平面サレビュー<br>● 27 平面サレビュー<br>● 27 ● 27 ● 27 ● 27 ● 27 ● 27 ● 27 ● 27                                                                                                    | プロジェクト情報                         | 座標參照系 単位系                               | 線形情報              | 工事基準点    | 全選択          | 全解除                         |                             |                    |             |          |
|                                                                                                    |                                  |                                         |                   |          |              |                             |                             |                    |             |          |
|                                                                                                    |                                  |                                         |                   |          |              | 1441 <b>1</b>               | -4. 17                      |                    |             |          |
|                                                                                                    |                                  |                                         | in.               | 縦断プレビュー  |              | ≁ 横断                        | ブレビュー                       |                    |             |          |
|                                                                                                    | <mark></mark> 平面プレビュー<br>4       |                                         | <mark>fits</mark> | 縦断プレビュー  |              | ₩ 横断<br>測点 0-               | ブレビュー<br>4.0000 [NO1]       | ∨ ← →              |             |          |
|                                                                                                    | <mark>亜</mark> 平面ブレビュー<br>4<br>4 |                                         | <b>a.</b>         | 縦部方プレビュー |              | 22 横断<br>測点 0-              | プレビュー<br>4,0000 [NO1]       | ↓ ← →              |             |          |
|                                                                                                    | <mark></mark> 平面ブレビュー<br>4<br>+  |                                         | <u>Fi</u> b.      | 縦断プレビュー  |              | ₩ 横断<br>測点 0-               | プレビュー<br>4.0000 [NO1]       | > ← →              |             |          |
|                                                                                                    | <mark>☆</mark> 平面ブレビュー<br>4<br>1 |                                         | in.               | 縦第方プレビュー |              | <mark>₽2</mark> 横断<br>測点 0- | プレビュー<br>4.0000 [NO1]       | > ← →              |             |          |
|                                                                                                    | <mark></mark> 平面プレビュー<br>4       |                                         | 705               | 縦巻方プレビュー |              | <mark>№</mark> 横折<br>測点 0-  | プレビュー<br>4.0000 [NO1]       | > ← →              |             |          |
|                                                                                                    | <mark>空</mark> 平面ブレビュー<br>4<br>+ |                                         |                   | 縦時方ンビュー  |              | 2 横断<br>測点 0-               | プレビュー<br>4.0000 [NO-1]      | > ← →              |             | م        |
|                                                                                                    | ■ 平面ブレビュー<br>4                   |                                         | ζα.               | 縦折プレビュー  |              | <mark>≹</mark> 横断<br>測点 0-  | プレビュー<br>4.0000 [NO-1]      | > ← →              |             |          |
| ● ● ● ● ● ● ● ● ● ● ● ● ● ● ● ● ● ● ●                                                                                                    | ■ 平面ナレビュー<br>4                   |                                         | đđ                | 縦動プレビュー  |              | <b>栏</b> 横断<br>測点 0-        | プレビュー<br>4.0000 [NO1]<br>;  | v ← →<br>計画層       |             | ~        |
|                                                                                                    | ■ 平面フレヒュ~<br>4                   |                                         | <u>a</u>          | 縦断プレビュー  |              | 2 横断<br>測点 ●                | プレビュー<br>4.0000 [NO1]<br>;  | > ← →<br>計画層       | p-d         | 0        |
| <ul> <li>         ・ ・         ・ ・         ・</li></ul>                                                                                                    | ■ 平面プレビュー<br>4                   |                                         | <u>201</u>        | 縦動プレビュー  |              | 2 横断<br>測点 0-               | プレビュー<br>4.0000 [NO-1]<br>; | v ← →<br>計画層       | o-d         | 0        |
| <ul> <li>✓ 出力 × キャンセル</li> </ul>                                                                                                    | ■ 平面プレビュー<br>4                   |                                         | <u></u>           | 縦動プレビュー  |              | <b>建 横折</b><br>測点 0-        | プレビュー<br>4.0000 [NO-1]      | v ← →<br>HBM       | o-d         | ~        |
| ✓ 出力 🗙 キャンセル                                                                                                    | ■ 平面フレビュー<br>4                   |                                         | <u>ins</u>        | 縦折プレビュー  |              | <mark>⋛</mark> 横断<br>測点 0-  | 7UE1-<br>4.0000 [NO-1]      | → →                | <i>p</i> -d | ~        |
| <ul> <li>         出力 ¥ キャンセル     </li> </ul>                                                                                                    | ■ 平面ブルピュー<br>4<br>1              |                                         |                   | 縦動プレビュー  |              | 2<br>測点 0-                  | プレビュー<br>4.0000 [NO-1]<br>; | v ← →<br>Hane<br>• | 0-0         | 0        |
|                                                                                                    | ☆ 平面ブレビュー<br>4<br>+              |                                         | ал.<br>           | 縦断プレビュー  |              | ■ 検助<br>測点 0-               | プレビュー<br>4.0000 [NO-1]      | > ← →<br>#IIIP<br> | p-d         | P        |

#### 出力形式・横断の高さ・出力データの選択

「出力形式」、「出力設定」それぞれいずれかのラジオボタン・チェックボックスをクリックして選択します。 出力形式

「出力形式」では、「3次元設計データ交換標準(案)形式」があります。

#### 横断の高さ

「横断の高さ」では、「標高」、「比高」のいずれかを選択します。

#### 出力データ

「出力データ」では、「路線」、「面(作成した計画・現況)」、「Surface(取り込まれた Surface)」のいずれかの 出力データのチェックボックスをオンにします。

取り込まれたSurfaceデータがある場合には、「Surface(取り込まれたSurface)」チェックボックスが表示されます。

#### 設定項目の選択

各ボタンをクリックし、各種の設定を行います。

#### 出力座標の選択

出力する座標を選択することができます。 「グループ名称」:入力欄内に文字列を入力します。 「座標の選択」 :「名称」のチェックマークをクリックして座標を選択します

#### 平面・縦断・横断構築形状の選択

ツリー表示内チェックマークのオン・オフにより、出力するデータを選択することができます。 「縦断」・「横断」のチェックをオフにすることにより、平面のみ、または平面+縦断の出力を行うことができま す。